# CPPM 对接 AD, 加域终端机器认证失败问题

By CCE

## 现象描述:

CPPM v6.11.1, 采用加入 AD 域的方式来实现终端的 802.1x 认证(采用 EAP-PEAP 认证方法),加域的终端无法完成机器认证。从而导致 CPPM 无法判断加域的公司电脑和 非加域的其他电脑的策略决策。

在 Access Tracker 的 Alerts 选项卡中提示 EAP-PEAP fatal alert by cient - unknown\_ca。

错误信息截图如下:

| quest Details   |                                         |                                                                                                    |
|-----------------|-----------------------------------------|----------------------------------------------------------------------------------------------------|
| Summary I       | put Output Alerts                       |                                                                                                    |
| rror Code:      | 215                                     |                                                                                                    |
| rror Category:  | Authentication failure                  | HICKING CO.                                                                                                    |
| Error Message:  | TLS session error                       | The second second                                                                                                    |
| Alerts for this | Request                                 | A COLORED TO A COLORED TO A COL |
| RADIUS EAP-     | EAP: fatal alert by client - unknown_ca | State Stranding of the State                                                                                                    |
| eap-            | s: Error in establishing TLS session    |                                                                                                    |
|                 |                                         | State of the State of the State |
|                 |                                         | The Barrissian States                                                                                                    |
|                 |                                         | State Balling Street, St.                                                                                                    |
|                 |                                         | Contract Address of the                                                                                                    |
|                 |                                         | BERTHER BERTHER                                                                                                    |
|                 |                                         | Canal States                                                                                                    |
|                 |                                         |                                                                                                    |
|                 |                                         | A Part -                                                                                                    |
|                 |                                         | F F F                                                                                                    |
|                 |                                         |                                                                                                    |
|                 |                                         |                                                                                                    |

## 问题原因:

这里报错的根本原因是在 EAP-PEAP 的认证过程中(这里处于机器认证阶段),终端 是需要验证 RADIUS/EAP 服务器证书的,如果终端的机器认证的 Trusted Root Certification Authorities-受信任的根证书颁发机构中没有包含 CPPM RADIUS/EAP 服务器证书的根证书, 那就会提示 unknown \_ca。

## 解决办法:

如果客户环境中 AD 没有启用证书服务模块,我们可以在终端上针对该无线配置,去掉验证服务器证书的设置。

在终端的无线配置中, 通过验证证书来识别服务器身份选项前面的勾去掉, 当然 你可以通过 AD 组策略统一下发该无线配置给到加域的所有终端上。

配置截图如下:

| Control Panel Home                                                                        | Vie                                                                                                    | Protected EAP Properties                                                                                                    |
|-------------------------------------------------------------------------------------------|----------------------------------------------------------------------------------------------------|----------------------------------------------------------------------------------------------------|
| Change adapter settings<br>Change advanced sharing<br>settings<br>Media streaming options | View Content of a wireless network Successfully added aruba-dot1x                                                                                                    | When connecting:         Verify the server's identity by validating the certificate         Connect to these servers (examples:srv1;srv2;.*\.srv3\.com):                                                                                                    |
| See also<br>Internet Options<br>Windows Defender Firewall                                 | Che<br>aruba-dot!x Wireless Network Properties<br>Connector Security<br>Security type: WPA2-Enterprise<br>Encryption type: AES<br>Choose a network-authentication method:<br>Microsoft: Protected EAP (PEAP) Settings 2<br>Microsoft: Protected EAP (PEAP) Settings 2<br>Advanced settings | Trusted Root Certification Authorities:     AAA Certification Authorities:     AAA Certification Authorities:     AAA Certification Authorities:     AAA Certification Authorities:     Add Certification Authorities:     Add Certification Authorities:     DisjGert Global Root CA     DisjGert Global Root C3     DisjGert Global Root C3     Select Authoritication Method:     Select Authoritication Method:     OK Conciliant     OK Conciliant |

2) 如果客户环境中 AD 没有开启证书服务即 ADCS,但是需要终端来验证 RADIUS/EAP 服务器证书,那么在终端机器认证的 Trusted Root Certification Authorities-受 信任的根证书颁发机构中,导入 CPPM 的 RADIUS/EAP 服务器证书的 ROOT CA (此时的 CPPM 的 RADIUS/EAP 服务器证书是采用 Local Onboard CA 做私签证书,需要先将 Onboard Root CA 导出为.P12 格式,设置 Private Key)。

配置截图如下:

 i) 在 CPPM Onboard 模块中,将 ClearPass Onboard Local Certificate Authority (Signing)这张根证书导出到 终端本地,格式选择.P12, Trust Chain 勾选, Passphrase 设置 自定义的密码(这个也是导入证书的 Private Key)

| aruba                                                                                                    | ClearPass Onboard                                                                                                    | Menu 🗮                                                                                                    |
|----------------------------------------------------------------------------------------------------|----------------------------------------------------------------------------------------------------|----------------------------------------------------------------------------------------------------|
| Guest<br>Devices<br>Onboard<br>Certificate Authorities                                                                                                    | Home > Onboard > Management and Control > View by Certificate     Certificate Management                                                                                                    | <ul> <li>Upload a certificate signing request</li> <li>Generate a new certificate signing request</li> <li>Upload a code-signing certificate</li> <li>Upload a trusted certificate</li> </ul> |
| Configuration     Configuration     Configuration     Configuration     Configuration     Configuration     Configuration     Configuration     Configuration     Self-Service Portal | There are among with the same profilede conflicted quarkon that will expert a final conflicted and the same profilede conflicted and the same profilede conflicted will be approximately of an Abartendading.  Now do I fix this problem? Use this last view to manage conflictedes.  O quark Hep  Centificate Type: Lacid Cettificate Authority: Centificate Authority: Centificate Type: Abartendading  Fitter:                                                                                                    |                                                                                                    |
|                                                                                                    | Common Name         Certificate Authority         Serial Number         Type         Valid From         Valid To         Dear           Clear/ass Orbitarie         Local Certificate Authority         1 ca         2019-01-17 22:26:36+08:00         2029-01-17 22:26:36+08:00         2029-01-17 22:26:36+08:00         2029-01-17 22:26:36+08:00         2029-01-17 22:26:36+08:00         2029-01-17 22:26:36+08:00         2029-01-17 22:26:36+08:00         2029-01-17 22:26:36+08:00         2029-01-17 22:26:36+08:00         2029-01-17 22:26:36+08:00         2029-01-17 22:26:36+08:00         2029-01-17 22:26:36+08:00         2029-01-17 22:26:36+08:00         2029-01-17 22:26:36+08:00         2029-01-17 22:26:36+08:00         2029-01-17 22:26:36+08:00         2029-01-17 22:26:36+08:00         2029-01-17 22:26:36+08:00         2029-01-17 22:26:36+08:00         2029-01-17 22:26:36+08:00         2029-01-17 22:26:36+08:00         2029-01-17 22:26:36+08:00         2029-01-17 22:26:36+08:00         2029-01-17 22:26:36+08:00         2029-01-17 22:26:36+08:00         2029-01-17 22:26:36+08:00         2029-01-17 22:26:36+08:00         2029-01-17 22:26:36+08:00         2029-01-17 22:26:36+08:00         2029-01-17 22:26:36+08:00         2029-01-17 22:26:36+08:00         2029-01-17 22:26:36+08:00         2029-01-17 22:26:36+08:00         2029-01-17 22:26:36+08:00         2029-01-17 22:26:36+08:00         2029-01-17 22:26:36+08:00         2029-01-17 22:26:36+08:00         2029-01-17 22:26:36+08:00         2029-01-17 22:26:36+08:00         2029-01-17 22:26:36+08:00<                                                                                                    | lice Type<br>None<br>None                                                                                                    |
| <ul> <li>Configuration</li> <li>Administration</li> </ul>                                                                                                    | Confirm Passpirase     Confirm Passpirase     Confirm Passpiras | Activate Windows<br>Go to Settings to activate Windows.                                                                                                    |

ii) B: 在 Windows 终端上导入根证书到 Trusted Root Certification Authorities-受信 任的根证书颁发机构中。由于我们是在机器认证阶段出现问题,所以需要将该 根证书导入到 机器证书的受信任的根证书颁发机构中。

鼠标右击下左下角的 Start 图标, 弹出菜单, 选择 Run。

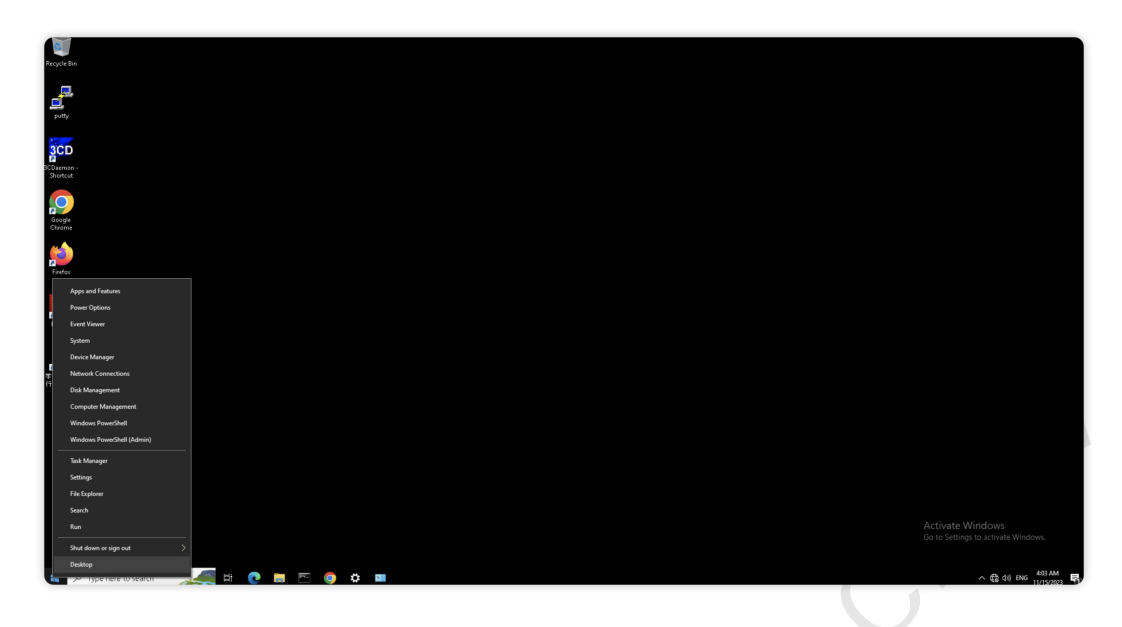

在Run窗口输入mmc

| 💷 Run | ×                                                                                                    |
|-------|----------------------------------------------------------------------------------------------------|
|       | Type the name of a program, folder, document, or Internet<br>resource, and Windows will open it for you. |
| Open: | mmc                                                                                                    |
|       | OK Cancel Browse                                                                                         |
| ۹ ∄   | 🖓 Type here to search 💦 🛱 💽 📄 🖭 🥥 🏟 💷 📧                                                                  |

进入到 Microsoft Management Console 界面,

点击File→Add/Remove Snap-ins

| Co 📷    | insole1 - [Console Root]       |               |          |                 |                   |                          | -            |       |
|---------|--------------------------------|---------------|----------|-----------------|-------------------|--------------------------|--------------|-------|
| E File  | Action View Favorites          | Window I      | Help     |                 |                   |                          |              | - 6 × |
| -       | New                            | Ctrl+N        | _        | ſ               |                   |                          |              |       |
| -       | Save                           | Ctrl+S        |          | Name            |                   |                          | Actions      |       |
|         | Save As                        |               |          |                 | There are no iter | ns to show in this view. | Console Root | •     |
|         | Add/Remove Snap-in             | Ctrl+M        |          |                 |                   |                          | More Actions | •     |
|         | Options                        |               |          |                 |                   |                          |              |       |
|         | 1 apedit                       |               |          |                 |                   |                          |              |       |
|         | Exit                           |               |          |                 |                   |                          |              |       |
| -       |                                |               |          |                 |                   |                          |              |       |
|         |                                |               |          |                 |                   |                          |              |       |
|         |                                |               |          |                 |                   |                          |              |       |
|         |                                |               |          |                 |                   |                          |              |       |
|         |                                |               |          |                 |                   |                          |              |       |
|         |                                |               |          |                 |                   |                          |              |       |
|         |                                |               |          |                 |                   |                          |              |       |
|         |                                |               |          |                 |                   |                          |              |       |
|         |                                |               |          |                 |                   |                          |              |       |
|         |                                |               |          |                 |                   |                          |              |       |
|         |                                |               |          |                 |                   |                          |              |       |
|         |                                |               |          |                 |                   |                          |              |       |
|         |                                |               |          |                 |                   |                          |              |       |
|         |                                |               |          |                 |                   |                          |              |       |
|         |                                |               |          |                 |                   |                          |              |       |
|         |                                |               |          |                 |                   |                          |              |       |
|         |                                |               |          |                 |                   |                          |              |       |
|         |                                |               |          |                 |                   |                          |              |       |
|         |                                |               |          |                 |                   |                          |              |       |
| Enables | you to add snap-ins to or remo | ove them from | n the si | nap-in console. |                   |                          |              |       |

在 Available snap-ins 中选择 Certificates, 然后点击中间的 Add 按钮

| onsole Root | Name |                                                                                                    |                                                  |                                    | Actions      |  |
|-------------|------|----------------------------------------------------------------------------------------------------|--------------------------------------------------|------------------------------------|--------------|--|
|             |      | The                                                                                                    | re are no items to show in this view.            |                                    | Console Root |  |
|             |      | Add or Remove Snap-ins<br>You can select snap-ins for this console from those<br>extensible snap-ins, you can configure which exter                                                                                                    | available on your computer and configure the s   | ×<br>selected set of snap-ins. For | More Actions |  |
|             |      | Available snap-ins:                                                                                                    | Selected snap-ins:                               |                                    |              |  |
|             |      | Snap-in Vendor                                                                                                    | Console Root                                     | Edit Extensions                    |              |  |
|             |      | ActiveX Control Microsoft Cor                                                                                                    |                                                  | Remove                             |              |  |
|             |      | Certficates Microsoft Cor                                                                                                    |                                                  | Move Lin                           |              |  |
|             |      | Computer Managem Microsoft Cor                                                                                                    |                                                  | Maus Dave                          |              |  |
|             |      | Bords Hanagement     Microsoft Cor     Proceedings     Point     Point     Poi | Add>                                             | Advanced                           |              |  |
|             |      | Description:                                                                                                    |                                                  |                                    |              |  |
|             |      | The Certificates snap-in allows you to browse the                                                                                                    | contents of the certificate stores for yourself, | a service, or a computer.          |              |  |
|             |      |                                                                                                    |                                                  | OK Cancel                          |              |  |
|             |      |                                                                                                    |                                                  |                                    |              |  |
|             |      |                                                                                                    |                                                  |                                    |              |  |

### 选择Computer account

| Certifi          | cates snap-in                                                                                                    |                                                                                                    |                                                 |                | ×                   |         |
|------------------|----------------------------------------------------------------------------------------------------|----------------------------------------------------------------------------------------------------|-------------------------------------------------|----------------|---------------------|---------|
| e<br>A<br>O<br>O | snap-in will always manag<br>My user account<br>Service account<br>Computer account                                                                                                    | e certificates for:                                                                                          |                                                 |                |                     |         |
|                  |                                                                                                    |                                                                                                    |                                                 |                |                     |         |
|                  |                                                                                                    |                                                                                                    |                                                 |                |                     |         |
|                  |                                                                                                    |                                                                                                    | < Back Ne                                       | ext > Car      | ncel                |         |
| 1                |                                                                                                    | -                                                                                                    |                                                 | -0             | y y                 |         |
|                  |                                                                                                    |                                                                                                    |                                                 |                |                     |         |
|                  |                                                                                                    |                                                                                                    |                                                 |                |                     |         |
| 择口。              | cal computer                                                                                                    |                                                                                                    |                                                 |                |                     |         |
| Ē择Lo             | cal computer                                                                                                    |                                                                                                    |                                                 | 2              |                     |         |
| ē择Lo             | cal computer                                                                                                    |                                                                                                    |                                                 | 8              |                     |         |
| ⊑择 Lo            | cal computer                                                                                                    |                                                                                                    |                                                 | 2              |                     | ×°      |
| ē择 Lo            | cal computer                                                                                                    |                                                                                                    | 30                                              | 8              |                     | ×s      |
| 匠择 Lo<br>Sele    | cal computer                                                                                                    | vant this snap-in to man                                                                                     | age.                                            | 8              |                     | × s     |
| 达择 Lo            | cal computer                                                                                                    | vant this snap-in to man<br>manage:                                                                          | age.                                            | 8              |                     | × -     |
| 选择 Lo            | cal computer<br>ct Computer<br>elect the computer you w<br>This snap-in will always n<br>O Local computer: (the                                                                         | vant this snap-in to man<br>manage:<br>e computer this console                                               | age.                                            | 8              |                     | × s     |
| E择 Lo            | cal computer<br>ct Computer<br>elect the computer you w<br>This snap-in will always n<br>O Local computer: (the<br>Another computer:                                                    | vant this snap-in to man<br>manage:<br>e computer this console                                               | age.<br>e is running on)                        | 8              | IDWS6               | \$<br>- |
| E择 Lo            | cal computer<br>tt Computer<br>elect the computer you w<br>This snap-in will always n<br>Cocal computer: (the<br>Another computer:<br>Allow the selected of<br>only applies if you se   | vant this snap-in to man<br>manage:<br>e computer this console<br>computer to be changed<br>ave the console. | age.<br>e is running on)<br>d when launching fr | om the command | rowse<br>line. This | × s     |
| 5ele<br>Sele     | cal computer<br>ct Computer<br>elect the computer you w<br>This snap-in will always n<br>O Local computer: (the<br>Another computer:<br>Allow the selected conly applies if you se      | vant this snap-in to man<br>manage:<br>e computer this console<br>computer to be changed<br>ave the console. | age.<br>e is running on)<br>d when launching fr | om the command | rowse<br>line. This | ×       |
| E择 Lo            | cal computer<br>tt Computer<br>elect the computer you w<br>This snap-in will always n<br>O Local computer: (the<br>Another computer:<br>Allow the selected c<br>only applies if you sa  | vant this snap-in to man<br>manage:<br>e computer this console<br>computer to be changed<br>ave the console. | age.<br>e is running on)<br>d when launching fr | om the command | rowse<br>line. This | × -     |
| E择 Lo            | cal computer<br>ct Computer<br>elect the computer you w<br>This snap-in will always n<br>O Local computer: (the<br>Another computer:<br>Allow the selected co<br>only applies if you se | vant this snap-in to man<br>manage:<br>e computer this console<br>computer to be changer<br>ave the console. | age.<br>e is running on)<br>d when launching fr | om the command | rowse<br>line. This | ×       |
| 5 Fele           | cal computer<br>tt Computer<br>elect the computer you w<br>This snap-in will always n<br>O Local computer: (the<br>Another computer:<br>Allow the selected c<br>only applies if you sa  | vant this snap-in to man<br>manage:<br>e computer this console<br>computer to be changed<br>ave the console. | age.<br>e is running on)<br>d when launching fr | om the command | rowse<br>line. This | × -     |
| E择 Lo            | cal computer<br>ct Computer<br>elect the computer you w<br>This snap-in will always n<br>O Local computer: (the<br>Another computer:<br>Allow the selected co<br>only applies if you se | vant this snap-in to man<br>manage:<br>e computer this console<br>computer to be changer<br>ave the console. | age.<br>e is running on)<br>d when launching fr | om the command | rowse<br>line. This | × s     |

看到 Selected snap-ins 中已经包含了 Certificates(Local Computer), 点击 OK 按钮

| iap-in                                                                                    | Vendor                                                           | ^ | Console Root Edit Extens      | sions     |
|-------------------------------------------------------------------------------------------|------------------------------------------------------------------|---|-------------------------------|-----------|
| ActiveX Control                                                                           | Microsoft Cor                                                    |   | Certificates (Local Computer) | ve        |
| Authorization Manager                                                                     | Microsoft Cor                                                    |   | Kano                          | Marca Co. |
| P Certificates                                                                            | Microsoft Cor                                                    |   | Maria                         | 1 In      |
| Component Services                                                                        | Microsoft Cor                                                    |   | 195745                        | op.       |
| Device Manager                                                                            | Microsoft Cor                                                    |   | Move D                        | OWD       |
| Disk Management                                                                           | Microsoft and                                                    |   | d >                           |           |
| Event Viewer                                                                              | Microsoft Cor                                                    |   |                               |           |
| Folder                                                                                    | Microsoft Cor                                                    |   |                               |           |
| Group Policy Object                                                                       | Microsoft Cor                                                    |   |                               |           |
| IP Security Monitor                                                                       | Microsoft Cor                                                    |   |                               |           |
| IP Security Policy M                                                                      | Microsoft Cor                                                    |   |                               |           |
| Link to Web Address                                                                       | Microsoft Cor                                                    | ~ | Advance                       | ed        |
|                                                                                           |                                                                  | * | Auvalu                        | 24        |
| Group Policy Object<br>IP Security Monitor<br>IP Security Policy M<br>Link to Web Address | Microsoft Cor<br>Microsoft Cor<br>Microsoft Cor<br>Microsoft Cor | ~ | Advance                       | ed        |

点击 Certificates (Local Computer)前面的箭头,展开配置,

选择 Trusted Root Certification Authorities→Certificates, 查看现有的根证书列表,

应该是没有 Clearpass Onboard Local Certificate Authority 的

| 🞽 Console Root                                    | Issued To                         | Issued By                           | Expiration Date | Intended Purposes    | Friendly Name        | Status | Certificate Ten | Actions      |  |
|---------------------------------------------------|-----------------------------------|-------------------------------------|-----------------|----------------------|----------------------|--------|-----------------|--------------|--|
| 🗸 🧊 Certificates (Local Computer)                 | AAA Certificate Services          | AAA Certificate Services            | 12/31/2028      | Client Authenticati  | Section (AAA)        |        |                 | Cartificates |  |
| Personal                                          | Baltimore OvherTrust Boot         | Baltimore CyberTrust Boot           | 5/12/2025       | Client Authenticati  | DigiCert Baltimore   |        |                 | contents .   |  |
| Trusted Root Certification Authorities            | Class 3 Public Primany Certificat | Class 3 Public Primany Certificatio | 8/1/2028        | Client Authenticati  | VeriSion Class 3 Pu  |        |                 | More Actions |  |
| Certificates                                      | Convright (c) 1997 Microsoft C    | Convright (c) 1997 Microsoft Corp.  | 12/30/1999      | Time Stamping        | Microsoft Timesta    |        |                 |              |  |
| > Enterprise Irust                                | DigiCert Assured ID Root CA       | DigiCert Assured ID Root CA         | 11/9/2031       | Client Authenticati  | DigiCert             |        |                 |              |  |
| > Intermediate Certification Authorities          | DigiCert Global Root CA           | DigiCert Global Root CA             | 11/9/2021       | Client Authenticati  | DigiCert             |        |                 |              |  |
| > Irusted Publishers                              | DigiCert Global Root G2           | DigiCert Global Boot 62             | 1/15/2038       | Client Authenticati  | DigiCert Global Boo  |        |                 |              |  |
| > Ontrusted Certificates                          | DigiCert Global Boot G3           | DigiCert Global Root G3             | 1/15/2038       | Client Authenticati  | DigiCert Global Roo  |        |                 |              |  |
| Inird-Party Root Certification Authorities        | DigiCert Trusted Root G4          | DigiCert Trusted Boot 64            | 1/15/2038       | Client Authenticati  | DigiCert Trusted Ro  |        |                 |              |  |
| Cliant Authentication Issuars                     | DST Root CAX3                     | DST Boot CA X3                      | 9/30/2021       | Client Authenticati  | DST Root CA X3       |        |                 |              |  |
| Preview Build Boots                               | GlobalSign                        | GlobalSign                          | 3/18/2029       | Client Authenticati  | GlobalSign Root CA   |        |                 |              |  |
| Test Boots                                        | GlobalSign Boot CA                | GlobalSign Boot CA                  | 1/28/2028       | Client Authenticati  | GlobalSign Root CA   |        |                 |              |  |
| AAD Token Issuer                                  | Hotspot 2.0 Trust Boot CA - 03    | Hotspot 2.0 Trust Boot CA - 03      | 12/8/2043       | Client Authenticati  | Hotspot 2.0 Trust R  |        |                 |              |  |
| > SIM Certification Authorities                   | ISRG Root X1                      | ISRG Root X1                        | 6/4/2035        | Client Authenticati  | ISRG Root X1         |        |                 |              |  |
| > Homegroup Machine Certificates                  | Microsoft Authenticode(tm) Ro     | Microsoft Authenticode(tm) Root     | 12/31/1999      | Secure Email. Code   | Microsoft Authenti   |        |                 |              |  |
| > 🧾 Remote Desktop                                | Microsoft ECC Product Root Ce     | Microsoft ECC Product Root Certi    | 2/27/2043       | <all></all>          | Microsoft ECC Prod   |        |                 |              |  |
| > Construction Signature Card Trusted Roots       | Microsoft ECC Product Boot Ce     | Microsoft FCC Product Boot Certi    | 2/27/2043       | < All>               | Microsoft ECC Prod   |        |                 |              |  |
| > 🧾 Trusted Packaged App Installation Authorities | Microsoft ECC TS Root Certifica   | Microsoft FCC TS Root Certificate   | 2/27/2043       | < All>               | Microsoft FCC TS R.  |        |                 |              |  |
| > 🧰 Trusted Devices                               | Microsoft Root Authority          | Microsoft Root Authority            | 12/30/2020      | <all></all>          | Microsoft Boot Aut   |        |                 |              |  |
| > 🗾 Windows Live ID Token Issuer                  | Microsoft Root Certificate Auth   | Microsoft Root Certificate Authori  | 5/9/2021        | <all></all>          | Microsoft Root Cert  |        |                 |              |  |
| > 🙆 WindowsServerUpdateServices                   | Microsoft Root Certificate Auth   | Microsoft Root Certificate Authori  | 6/23/2035       | <all></all>          | Microsoft Root Cert  |        |                 |              |  |
|                                                   | Microsoft Root Certificate Auth   | Microsoft Root Certificate Authori  | 3/22/2036       | <all></all>          | Microsoft Root Cert  |        |                 |              |  |
|                                                   | Microsoft Time Stamp Root Cer     | Microsoft Time Stamp Root Certif    | 10/22/2039      | <all></all>          | Microsoft Time Sta   |        |                 |              |  |
|                                                   | NO LIABILITY ACCEPTED, (c)97      | NO LIABILITY ACCEPTED, (c)97 Ve     | 1/7/2004        | Time Stamping        | VeriSign Time Stam   |        |                 |              |  |
|                                                   | Symantec Enterprise Mobile Ro     | Symantec Enterprise Mobile Root     | 3/14/2032       | Code Signing         | <none></none>        |        |                 |              |  |
|                                                   | Thawte Timestamping CA            | Thawte Timestamping CA              | 12/31/2020      | Time Stamping        | Thawte Timestampi    |        |                 |              |  |
|                                                   | USERTrust RSA Certification Aut   | USERTrust RSA Certification Autho   | 1/18/2038       | Client Authenticati  | Sectigo              |        |                 |              |  |
| *                                                 | UTN-USERFirst-Object              | UTN-USERFirst-Object                | 7/9/2019        | Encrypting File Syst | Sectigo (UTN Object) |        |                 |              |  |
|                                                   | VeriSign Class 3 Public Primary   | VeriSign Class 3 Public Primary Ce  | 7/16/2036       | Client Authenticati  | VeriSign             |        |                 |              |  |
|                                                   | VeriSign Universal Boot Certific  | VeriSign Universal Boot Certificati | 12/1/2037       | Client Authenticati  | VeriSign Universal R |        |                 |              |  |

鼠标右击下 Trusted Root Certification Authorities→Certificates, 弹出菜单, 选择 AII Tasks-→ Import

| 2 📰 📋 🤉 🗟 🖬                                   |                                  |                                     |                 |                      |                      |        |                 |              |  |
|-----------------------------------------------|----------------------------------|-------------------------------------|-----------------|----------------------|----------------------|--------|-----------------|--------------|--|
| sole Root                                     | Issued To                        | Issued By                           | Expiration Date | Intended Purposes    | Friendly Name        | Status | Certificate Ten | Actions      |  |
| Certificates (Local Computer)                 | AAA Certificate Services         | AAA Certificate Services            | 12/31/2028      | Client Authenticati  | Section (AAA)        |        |                 | Certificates |  |
| 🛗 Personal                                    | Baltimore CyberTrust Boot        | Baltimore CyberTrust Boot           | 5/12/2025       | Client Authenticati  | DigiCert Baltimore   |        |                 |              |  |
| Trusted Root Certification Authorities        | Contraction Contificat.          | Class 3 Public Primary Certificatio | 8/1/2028        | Client Authenticati  | VeriSign Class 3 Pu  |        |                 | More Actions |  |
| Certificator                                  | Impart rosoft C                  | Copyright (c) 1997 Microsoft Corp.  | 12/30/1999      | Time Stamping        | Microsoft Timesta    |        |                 |              |  |
| Enterpris All Tasks                           | > Import                         | DigiCert Assured ID Root CA         | 11/9/2031       | Client Authenticati  | DigiCert             |        |                 |              |  |
| Intermed View                                 | > DigiCert Global Boot CA        | DigiCert Global Boot CA             | 11/9/2031       | Client Authenticati  | DigiCert             |        |                 |              |  |
| Irusted P<br>New Window from Here             | DigiCert Global Root G2          | DigiCert Global Root G2             | 1/15/2038       | Client Authenticati  | DigiCert Global Roo  |        |                 |              |  |
| Third Day                                     | DigiCert Global Root G3          | DigiCert Global Root G3             | 1/15/2038       | Client Authenticati  | DigiCert Global Roo  |        |                 |              |  |
| Trusted P                                     | DigiCert Trusted Root G4         | DigiCert Trusted Root G4            | 1/15/2038       | Client Authenticati  | DigiCert Trusted Ro  |        |                 |              |  |
| Client Au Refresh                             | DST Boot CA X3                   | DST Root CA X3                      | 9/30/2021       | Client Authenticati  | DST Root CA X3       |        |                 |              |  |
| Preview Export List                           | GlobalSign                       | GlobalSign                          | 3/18/2029       | Client Authenticati  | GlobalSign Root CA   |        |                 |              |  |
| Test Root                                     | GlobalSign Root CA               | GlobalSign Root CA                  | 1/28/2028       | Client Authenticati  | GlobalSign Root CA   |        |                 |              |  |
| AAD Toke Help                                 | Hotspot 2.0 Trust Root CA - 03   | Hotspot 2.0 Trust Root CA - 03      | 12/8/2043       | Client Authenticati  | Hotspot 2.0 Trust R  |        |                 |              |  |
| eSIM Certification Authorities                | ISRG Root X1                     | ISRG Root X1                        | 6/4/2035        | Client Authenticati  | ISRG Root X1         |        |                 |              |  |
| Homegroup Machine Certificates                | Microsoft Authenticode(tm) Ro    | Microsoft Authenticode(tm) Root     | 12/31/1999      | Secure Email, Code   | Microsoft Authenti   |        |                 |              |  |
| Remote Desktop                                | Microsoft ECC Product Root Ce.,  | Microsoft ECC Product Root Certi    | 2/27/2043       | <all></all>          | Microsoft ECC Prod   |        |                 |              |  |
| Smart Card Trusted Roots                      | Microsoft ECC Product Root Ce.,  | Microsoft ECC Product Root Certi    | 2/27/2043       | <all></all>          | Microsoft ECC Prod   |        |                 |              |  |
| Trusted Packaged App Installation Authorities | Microsoft ECC TS Root Certifica  | Microsoft ECC TS Root Certificate   | 2/27/2043       | <all></all>          | Microsoft ECC TS R   |        |                 |              |  |
| Trusted Devices                               | Microsoft Root Authority         | Microsoft Root Authority            | 12/30/2020      | <all></all>          | Microsoft Root Aut   |        |                 |              |  |
| Windows Live ID Token Issuer                  | Microsoft Root Certificate Auth  | Microsoft Root Certificate Authori  | 5/9/2021        | <all></all>          | Microsoft Root Cert  |        |                 |              |  |
| WindowsServerUpdateServices                   | Microsoft Root Certificate Auth  | Microsoft Root Certificate Authori  | 6/23/2035       | <all></all>          | Microsoft Root Cert  |        |                 |              |  |
|                                               | Microsoft Root Certificate Auth  | Microsoft Root Certificate Authori  | 3/22/2036       | <all></all>          | Microsoft Root Cert  |        |                 |              |  |
|                                               | Microsoft Time Stamp Root Cer    | Microsoft Time Stamp Root Certif    | 10/22/2039      | <all></all>          | Microsoft Time Sta   |        |                 |              |  |
|                                               | NO LIABILITY ACCEPTED, (c)97     | NO LIABILITY ACCEPTED, (c) 97 Ve    | 1/7/2004        | Time Stamping        | VeriSign Time Stam   |        |                 |              |  |
|                                               | Symantec Enterprise Mobile Ro    | Symantec Enterprise Mobile Root     | 3/14/2032       | Code Sianina         | <none></none>        |        |                 |              |  |
|                                               | Thawte Timestamping CA           | Thawte Timestamping CA              | 12/31/2020      | Time Stamping        | Thawte Timestampi    |        |                 |              |  |
|                                               | USERTrust RSA Certification Aut  | USERTrust RSA Certification Autho   | 1/18/2038       | Client Authenticati  | Sectigo              |        |                 |              |  |
|                                               | UTN-USERFirst-Object             | UTN-USERFirst-Object                | 7/9/2019        | Encrypting File Syst | Sectigo (UTN Object) |        |                 |              |  |
|                                               | VeriSign Class 3 Public Primary  | VeriSign Class 3 Public Primary Ce  | 7/16/2036       | Client Authenticati  | VeriSign             |        |                 |              |  |
|                                               | VeriSign Universal Root Certific | VeriSign Universal Root Certificati | 12/1/2037       | Client Authenticati  | VeriSign Universal R |        |                 |              |  |
|                                               | -                                | -                                   |                 |                      | -                    |        |                 |              |  |
|                                               |                                  |                                     |                 |                      |                      |        |                 |              |  |

弹出 Import Wizard 的界面, 在 Store Location 中默认选择了 Local Machine(灰色), 点击 Next 按钮

|        |                                                                                                    | X                                                                            |
|--------|----------------------------------------------------------------------------------------------------|------------------------------------------------------------------------------|
| ï ←    | 😓 Certificate Import Wizard                                                                                                    |                                                                              |
| t      |                                                                                                    |                                                                              |
| ٠      |                                                                                                    |                                                                              |
|        | Welcome to the Certificate Import Wi                                                                                                    | zard                                                                         |
|        | wercome to the certificate import wi                                                                                                    | 2414                                                                         |
|        |                                                                                                    |                                                                              |
|        | This wizard helps you copy certificates, certificate trust lists<br>lists from your disk to a certificate store.                                                                                  | ;, and certificate revocation                                                |
| c      | A certificate, which is issued by a certification authority, is a<br>and contains information used to protect data or to establis<br>connections. A certificate store is the system area where co | a confirmation of your identity<br>h secure network<br>ertificates are kept. |
| )      | Store Location                                                                                                    |                                                                              |
| t<br>F | O Current User                                                                                                    |                                                                              |
| f      | Local Machine                                                                                                    |                                                                              |
|        |                                                                                                    |                                                                              |
| L C    | To continue, click Next.                                                                                                    |                                                                              |
| L      |                                                                                                    |                                                                              |
| 1      |                                                                                                    |                                                                              |
| ,      |                                                                                                    |                                                                              |
|        |                                                                                                    |                                                                              |
|        |                                                                                                    |                                                                              |
|        |                                                                                                    |                                                                              |

然后鼠标点击 Browse 来选择 Clearpass Onboard Local Certificate Authoriy\_signing.p12,

注意右下角的类型中要先选择\*.P12 格式,这样才能看到和选择你的根证书。 最后鼠标点击 Open 按钮

| ,                    | ile to Import                                                                                                    |                                                             |                                           |                 |                     |                                                                                                    |                                                 |
|----------------------|----------------------------------------------------------------------------------------------------|-------------------------------------------------------------|-------------------------------------------|-----------------|---------------------|----------------------------------------------------------------------------------------------------|-------------------------------------------------|
|                      | Specify the file you want to im                                                                                                    | port.                                                       |                                           |                 |                     |                                                                                                    |                                                 |
| -                    |                                                                                                    | 0                                                           | -                                         | Expiration Date | Intended Purposes   | Friendly Name                                                                                                    | Status Certifica                                |
|                      | File name:                                                                                                    |                                                             | Services                                  | 12/31/2028      | Client Authenticati | Sectigo (AAA)                                                                                                    |                                                 |
|                      |                                                                                                    | Browse                                                      | rTrust Root                               | 5/12/2025       | Client Authenticati | DigiCert Baltimore                                                                                               |                                                 |
|                      |                                                                                                    |                                                             | nmary Certificatio<br>197 Microsoft Corp. | 12/30/1000      | Time Stamping       | Verisign Class 3 Pu<br>Microsoft Timesta                                                                         |                                                 |
|                      | Note: More than one certifica                                                                                                    | te can be stored in a single file in the following formats: | d ID Root CA                              | 11/9/2031       | Client Authenticati | DigiCert                                                                                                    |                                                 |
|                      | Personal Information Excha                                                                                                    | ange- PKCS #12 (.PFX,.P12)                                  | Root CA                                   | 11/9/2031       | Client Authenticati | DigiCert                                                                                                    |                                                 |
|                      | Cryptographic Message Sy                                                                                                    | ntax Standard- PKCS #7 Certificates (.P7B)                  | Root G2                                   | 1/15/2038       | Client Authenticati | DigiCert Global Roo                                                                                              |                                                 |
|                      | Microsoft Serialized Certific                                                                                                    | ate Store (.SST)                                            | Root G3                                   | 1/15/2038       | Client Authenticati | DigiCert Global Roo                                                                                              |                                                 |
| 1                    |                                                                                                    |                                                             | R00t 64                                   | 1/15/2038       | Client Authenticati | DigiCert irusted Ko                                                                                              |                                                 |
|                      | 🔤 Open                                                                                                    |                                                             |                                           |                 |                     |                                                                                                    | ×                                               |
|                      | ← → · ↑ ■ > Thi                                                                                                    | s PC > Desktop                                              |                                           |                 | V Ö Sei             | arch Desktop                                                                                                    | ٥                                               |
|                      |                                                                                                    |                                                             |                                           |                 |                     |                                                                                                    |                                                 |
|                      | Organize • New folde                                                                                                    | r                                                           |                                           |                 |                     | 111 • 🗆                                                                                                    | • •                                             |
|                      | 自行定义的皮肤: ^                                                                                                    | Name                                                        | 3 Date m                                  | odified         | Туре                | Size                                                                                                    |                                                 |
| _                    | <ul> <li>OneDrive</li> </ul>                                                                                                    | ClearPass Onboard Local Certificate Authority               | Signing 11/15/2                           | 023 4:02 AM     | Personal Informati  | 5 KB                                                                                                    |                                                 |
|                      |                                                                                                    | ■学员配置自行备份文件夹(可与入) - Shortcut                                | 11/30/2                                   | 022 5:05 AM     | Shortcut            | 2 KB                                                                                                    |                                                 |
|                      | This PC                                                                                                    |                                                             |                                           |                 |                     |                                                                                                    |                                                 |
| ndows L              |                                                                                                    |                                                             |                                           |                 |                     |                                                                                                    |                                                 |
| ndowsSe              | 3D Objects                                                                                                    |                                                             |                                           |                 |                     |                                                                                                    |                                                 |
| ndowsE               | 3D Objects Desktop                                                                                                    |                                                             |                                           |                 |                     |                                                                                                    |                                                 |
| ndowsSe              | <ul> <li>3D Objects</li> <li>Desktop</li> <li>Documents</li> </ul>                                                                                                    |                                                             |                                           |                 |                     |                                                                                                    |                                                 |
| ndows Se             | <ul> <li>3D Objects</li> <li>Desktop</li> <li>Documents</li> <li>Downloads</li> </ul>                                                                                                    |                                                             |                                           |                 |                     |                                                                                                    |                                                 |
| ndowsSe              | <ul> <li>3D Objects</li> <li>Desktop</li> <li>Documents</li> <li>Downloads</li> <li>Image</li> </ul>                                                                                                    |                                                             |                                           | 2               |                     |                                                                                                    |                                                 |
| ndowsSe              | 3D Objects      Desktop      Documents      Downloads      Image      Music                                                                                                    |                                                             |                                           | 2               |                     |                                                                                                    |                                                 |
| ndowsSe              | <ul> <li>3D Objects</li> <li>Desktop</li> <li>Documents</li> <li>Downloads</li> <li>Image</li> <li>Music</li> <li>Pictures</li> </ul>                                                                                                    |                                                             |                                           | <i>C</i>        |                     |                                                                                                    |                                                 |
| ndows E              | <ul> <li>3D Objects</li> <li>Desktop</li> <li>Documents</li> <li>Downloads</li> <li>Image</li> <li>Music</li> <li>Pictures</li> <li>SE LAB Config B.</li> </ul>                                                                             |                                                             |                                           | 2               |                     |                                                                                                    |                                                 |
| ndowsSe              | <ul> <li>3D Objects</li> <li>Desktop</li> <li>Documents</li> <li>Downloads</li> <li>Image</li> <li>Music</li> <li>Pictures</li> <li>SE LaB Config B.</li> <li>Videos</li> </ul>                                                             |                                                             |                                           | 2-              |                     |                                                                                                    |                                                 |
| ndowsSe              | <ul> <li>3D Objects</li> <li>Desktop</li> <li>Documents</li> <li>Downloads</li> <li>Image</li> <li>Music</li> <li>Pictures</li> <li>SE LAB Config B.</li> <li>Videos</li> <li>Local Disk (Cc)</li> </ul>                                    |                                                             |                                           | 2-              |                     |                                                                                                    |                                                 |
| ndowsSe              | <ul> <li>3D Objects</li> <li>Desktop</li> <li>Documents</li> <li>Downloads</li> <li>Image</li> <li>Music</li> <li>Pictures</li> <li>SE LAB Config B.</li> <li>Videos</li> <li>Local Disk (Cc)</li> </ul>                                    |                                                             |                                           | 2-              |                     |                                                                                                    |                                                 |
| indowsSe<br>indowsSe | <ul> <li>3D Objects</li> <li>Desktop</li> <li>Documents</li> <li>Downloads</li> <li>Image</li> <li>Music</li> <li>Fictures</li> <li>SE LAB Config B.</li> <li>Videos</li> <li>Local Disk (C:)</li> <li>Network</li> </ul>                   |                                                             | 30                                        | 2-              |                     |                                                                                                    |                                                 |
| indowsSe<br>indowsSe | <ul> <li>3D Objects</li> <li>Desktop</li> <li>Documents</li> <li>Downloads</li> <li>Image</li> <li>Music</li> <li>Fictures</li> <li>SE LAB Config B.</li> <li>Videos</li> <li>Local Disk (C:)</li> <li>File no</li> </ul>                   | ame: ClearPass_Onboard_Local_Certificate_Authority_         | Signing_                                  | 2-              |                     | ersonal Information Excha                                                                                        | nge (*.pfic;*.p12)                              |
| indows Se            | <ul> <li>3D Objects</li> <li>Desktop</li> <li>Documents</li> <li>Downloads</li> <li>Image</li> <li>Music</li> <li>St Laß Config B.</li> <li>Videos</li> <li>Local Disk (Ct)</li> <li>Network</li> <li>File no</li> </ul>                    | arme: ClearPass_Onboard_Local_Certificate_Authority_        | Signing_                                  | 2-              |                     | ersonal Information Excha<br>599 Centificate Creent of the                                                       | nge (*.pfs;*.p12)                               |
| indows Se            | <ul> <li>3D Objects</li> <li>Desktop</li> <li>Documents</li> <li>Downloads</li> <li>Image</li> <li>Music</li> <li>Pictures</li> <li>SE LAB Config B.</li> <li>Videos</li> <li>Local Disk (C:)</li> <li>Network</li> <li>File not</li> </ul> | ame: ClearPass_Onboard_Local_Certificate_Authority_         | Signing_                                  | 8-              |                     | ersonal Information Excha<br>509 Certificate (*.cer*.crt)<br>ersonal Information Excha<br>Winder, Fructitic 2009 | nge (*,pfr;*,p12)<br>nge (%pfr;t=p12)           |
| ertificati           | <ul> <li>3D Objects</li> <li>Desktop</li> <li>Documents</li> <li>Downloads</li> <li>Imge</li> <li>Music</li> <li>Pictures</li> <li>SE LAB Config 8.</li> <li>Videos</li> <li>Local Disk (Cc)</li> <li>Network</li> <li>File name</li> </ul> | ume: ClearPass_Onboard_Local_Certificate_Authority_         | Signing_                                  | 8               |                     | ersonal Information Excha<br>599 Center Coere Cert<br>aronal Information Room<br>entificate Revocation List Co   | nge (*.pfic;*.p12)<br>nge (fisikiep12)<br>*.en) |

选择好根证书后,点击Next 按钮

| 🐉 Certificate Import Wizard                                                                                                    | ica<br>I          |
|----------------------------------------------------------------------------------------------------|-------------------|
| File to Import<br>Specify the file you want to import.                                                                                                    | ica<br>ica<br>ica |
| File name:  p\ClearPass_Onboard_Local_Certificate_AuthoritySigningp12 Browse                                                                                                    | ica<br>ica<br>ica |
| Note: More than one certificate can be stored in a single file in the following formats:<br>Personal Information Exchange- PKC5 #12 (.PFX,.P12)<br>Cryptographic Message Syntax Standard- PKC5 #7 Certificates (.P7B) | ica<br>Cor        |
| Microsoft Serialized Certificate Store (.SST)                                                                                                    |                   |
|                                                                                                    | G                 |
|                                                                                                    | z V°              |

接着需要好输入 Password(就是之前在 CPPM 上导出证书时设置的密码)。点击 Next

按钮

| Private key protection                                                                                                    |         |
|----------------------------------------------------------------------------------------------------|---------|
| To maintain security, the private key was protected with a password.                                                                                                    |         |
| Type the password for the private key.                                                                                                    |         |
| 5                                                                                                    |         |
| Password:                                                                                                    |         |
|                                                                                                    |         |
|                                                                                                    |         |
| Import options:                                                                                                    |         |
| Enable strong private key protection. You will be prompted every time<br>private key is used by an application if you enable this option.                                                                                                    | e the   |
| Mark this key as exportable. This will allow you to back up or transport                                                                                                    | rt vour |
| keys at a later time.                                                                                                    |         |
| Protect private key using virtualized-based security(Non-exportable)                                                                                                    |         |
|                                                                                                    |         |
| Private key is used by an application if you enable this option.      Mark this key as exportable. This will allow you to back up or transporkeys at a later time.      Protect private key using virtualized-based security(Non-exportable) | rt your |

在 Certificate Store 界面中,系统自动设置了 Place all certificates in the following store

Certificate store: Trusted Root Certification Authorities

## 鼠标点击 Next 按钮

| c                | ertificate Store<br>Certificate stores are system                                                                                                    | areas where certifica                                                                                | tes are kept.                                                    |                                                                                                    |              |         |  |
|------------------|----------------------------------------------------------------------------------------------------|----------------------------------------------------------------------------------------------------|------------------------------------------------------------------|----------------------------------------------------------------------------------------------------|--------------|---------|--|
|                  | Windows can automatically s<br>the certificate.                                                                                                    | elect a certificate store                                                                            | e, or you can specif                                             | fy a location for                                                                                                    |              |         |  |
|                  | O Automatically select th                                                                                                    | e certificate store bas                                                                              | ed on the type of o                                              | ertificate                                                                                                    |              |         |  |
|                  | <ul> <li>Place all certificates in<br/>Certificate store:</li> </ul>                                                                                                    | he following store                                                                                   |                                                                  |                                                                                                    |              |         |  |
|                  | Trusted Root Certific                                                                                                    | ation Authorities                                                                                    |                                                                  | Browse                                                                                                    |              |         |  |
|                  |                                                                                                    |                                                                                                    |                                                                  |                                                                                                    |              |         |  |
|                  |                                                                                                    |                                                                                                    |                                                                  |                                                                                                    |              |         |  |
|                  |                                                                                                    |                                                                                                    |                                                                  |                                                                                                    |              |         |  |
|                  |                                                                                                    |                                                                                                    |                                                                  |                                                                                                    |              |         |  |
|                  |                                                                                                    |                                                                                                    |                                                                  |                                                                                                    |              |         |  |
|                  |                                                                                                    |                                                                                                    |                                                                  | ext Cance                                                                                                    |              |         |  |
|                  |                                                                                                    |                                                                                                    |                                                                  |                                                                                                    |              |         |  |
| 示占               | 击 Finish 按                                                                                                    | Ŧ                                                                                                    |                                                                  |                                                                                                    |              |         |  |
| 际点               | 击 Finish 按                                                                                                    | Ħ                                                                                                    |                                                                  |                                                                                                    |              |         |  |
| 际点               | 击 Finish 按                                                                                                    | ⊞<br>                                                                                                | 2                                                                |                                                                                                    |              |         |  |
| 际点<br>←          | 击 Finish 按                                                                                                    | Ħ                                                                                                    | 2                                                                | me /0 80.0                                                                                                    | ×            | i in    |  |
| 际点<br>← ↓        | 击 Finish 按<br>Certificate Import Wizard                                                                                                    | E                                                                                                    | 0                                                                | - 19 d - 10 B - 10 B - | ×            | h<br>11 |  |
| 际点<br>← 』        | 击 Finish 按<br>Certificate Import Wizard                                                                                                    |                                                                                                    |                                                                  |                                                                                                    | ×            |         |  |
| 际点<br>← 4        | 击 Finish 按结                                                                                                    | 钮<br>Certificate Im                                                                                  | aport Wizar                                                      | d                                                                                                    | ×            |         |  |
| 际点<br>← .        | 击 Finish 按<br>Certificate Import Wizard<br>Completing the<br>The certificate will be impo                                                                                                    | Eertificate Im                                                                                       | aport Wizar                                                      | d                                                                                                    | ×            |         |  |
| 际点<br>← 4        | 击 Finish 按结<br>Certificate Import Wizard<br>Completing the<br>The certificate will be Impo                                                                                                    | Ertificate Im<br>ted after you click F                                                               | aport Wizar                                                      | d                                                                                                    | ×            |         |  |
| 际点<br>← 4        | 击 Finish 按<br>Certificate Import Wizard<br>Completing the<br>The certificate will be import<br>You have specified the foll<br>Certificate Store Selecte<br>Content                                                 | Certificate Im<br>ted after you click F<br>iby User Trusted F<br>PEX                                 | aport Wizar                                                      | <b>d</b><br>Authorities                                                                                                    | ×            |         |  |
| 际点<br>← 3        | 击 Finish 按结<br>Certificate Import Wizard<br>Completing the<br>The certificate will be import<br>You have operified the foll<br>Certificate Store Selecte<br>Content<br>File Name                                   | Certificate Im<br>ted after you click F<br>wing cettinge<br>(by User) Trusted F<br>PFX<br>C:\Users1  | aport Wizar<br>inish.<br>toot Certification                      | <b>d</b><br>Authorities                                                                                                    | ×<br>cal_Cer |         |  |
| 际点<br>← 4        | 击 Finish 按结<br>Certificate Import Wizard<br>Completing the<br>The certificate will be impo<br>You have specified the foll<br>Certificate Store Selecte<br>Content<br>File Name                                     | Certificate Im<br>ted after you click F<br>hy User Trusted F<br>PFX<br>C:\Userst                     | aport Wizar<br>inish.<br>toot Certification                      | d<br>Authorities<br>rPass_Onboard_Lo                                                                                                    | cal_Cer      |         |  |
| 际点<br>← ▮        | 击 Finish 按结<br>Certificate Import Wizard<br>Completing the<br>The certificate will be import<br>The certificate will be import<br>You have specified the fell<br>Certificate Store Selecte<br>Content<br>File Name | Certificate Im<br>ted after you click F<br>swing cetting:<br>I by User Trusted R<br>PFX<br>C:\Userst | aport Wizar<br>inish.<br>toot Certification                      | d<br>Authorities<br>rPass_Onboard_Lo                                                                                                    | cal_Cer      |         |  |
| 际点<br>← <b>↓</b> | 击 Finish 按结<br>Certificate Import Wizard<br>Completing the<br>The certificate will be import<br>You have specified the foll<br>Certificate Store Selecte<br>Content<br>File Name                                   | Certificate Im<br>ted after you click P<br>ted after you click P<br>PFX<br>C:\Userst                 | aport Wizar<br>inish.<br>toot Certification.<br>Jab\Desktop\Clea | d<br>Authorities<br>rPass_Onboard_Lo                                                                                                    | cal_Cer      |         |  |
| 际点<br>← ▮        | 击 Finish 按结<br>Certificate Import Wizard<br>Completing the<br>The certificate will be import<br>The certificate will be import<br>You have specified the fell<br>Certificate Store Selecte<br>Content<br>File Name | Certificate Im<br>ted after you click F<br>swing cetting:<br>I by User Trusted R<br>PFX<br>C:\Userst | aport Wizar<br>inish.<br>toot Certification.<br>Jab\Desktop\Clea | d<br>Authorities<br>rPass_Onboard_Lo                                                                                                    | cal_Cer      |         |  |
| 际点<br>← 3        | 击 Finish 按结<br>Certificate Import Wizard<br>Completing the<br>The certificate will be import<br>You have specified the foll<br>Certificate Store Selecte<br>Content<br>File Name                                   | Certificate Im<br>ted after you click F<br>swing cettings:<br>(by User Trusted F<br>PFX<br>C:\Usersh | aport Wizar<br>inish.<br>toot Certification.<br>Jab\Desktop\Clea | d<br>Authorities<br>rPass_Onboard_Lo                                                                                                    | cal_Cer      |         |  |

### 最后系统提示证书导入成功, 鼠标点击 ok 按钮

| ansole Root                                                                  | Issued To                           | Issued By                           | Expiration Date | Intended Purposes    | Friendly Name        | Status | Certificate Ten | Actions      |
|------------------------------------------------------------------------------|-------------------------------------|-------------------------------------|-----------------|----------------------|----------------------|--------|-----------------|--------------|
| Certificates (Local Computer)                                                | AAA Certificate Services            | AAA Certificate Services            | 12/31/2028      | Client Authenticati  | Sectigo (AAA)        |        |                 | Certificates |
| <ul> <li>Personal</li> <li>Trusted Root Certification Authorities</li> </ul> | Baltimore CyberTrust Root           | Baltimore CyberTrust Root           | 5/12/2025       | Client Authenticati  | DigiCert Baltimore   |        |                 | More Actions |
|                                                                              | 🕞 Class 3 Public Primary Certificat | Class 3 Public Primary Certificatio | 8/1/2028        | Client Authenticati  | VeriSign Class 3 Pu  |        |                 | more Accords |
| Entremaine Trust                                                             | Copyright (c) 1997 Microsoft C      | Copyright (c) 1997 Microsoft Corp.  | 12/30/1999      | Time Stamping        | Microsoft Timesta    |        |                 |              |
| Intermediate Cartification Authorities                                       | DigiCert Assured ID Root CA         | DigiCert Assured ID Root CA         | 11/9/2031       | Client Authenticati  | DigiCert             |        |                 |              |
| Trusted Publishers                                                           | 🗔 DigiCert Global Root CA           | DigiCert Global Root CA             | 11/9/2031       | Client Authenticati  | DigiCert             |        |                 |              |
| Untrusted Certificates                                                       | 🔄 DigiCert Global Root G2           | DigiCert Global Root G2             | 1/15/2038       | Client Authenticati  | DigiCert Global Roo  |        |                 |              |
| Third-Party Root Certification Authorities                                   | 🔄 DigiCert Global Root G3           | DigiCert Global Root G3             | 1/15/2038       | Client Authenticati  | DigiCert Global Roo  |        |                 |              |
| Trusted People                                                               | 🗔 DigiCert Trusted Root G4          | DigiCert Trusted Root G4            | 1/15/2038       | Client Authenticati  | DigiCert Trusted Ro  |        |                 |              |
| Client Authentication Issuers                                                | DST Root CA X3                      | DST Root CA X3                      | 9/30/2021       | Client Authenticati  | DST Root CA X3       |        |                 |              |
| Preview Build Roots                                                          | GlobalSign                          | GlobalSign                          | 3/18/2029       | Client Authenticati  | GlobalSign Root CA   |        |                 |              |
| Carl Test Roots                                                              | 🕞 GlobalSign Root CA                | GlobalSign Root CA                  | 1/28/2028       | Client Authenticati  | GlobalSign Root CA   |        |                 |              |
| AAD Token Issuer                                                             | Hotspot 2.0 Trust Root CA - 03      | Hotspot 2.0 Trust Root CA - 03      | 12/8/2043       | Client Authenticati  | Hotspot 2.0 Trust R  |        |                 |              |
| eSIM Certification Authorities                                               | ISRG Root X1                        |                                     | 6/4/2035        | Client Authenticati  | ISRG Root X1         |        |                 |              |
| Homegroup Machine Certificates                                               | Microsoft Authenticode(tm)          | ertificate Import Wizard X          | 12/31/1999      | Secure Email, Code   | Microsoft Authenti   |        |                 |              |
| Remote Desktop                                                               | Microsoft ECC Product Root          |                                     | 2/27/2043       | <all></all>          | Microsoft ECC Prod   |        |                 |              |
| Smart Card Trusted Roots                                                     | Microsoft ECC Product Root          |                                     | 2/27/2043       | <all></all>          | Microsoft ECC Prod   |        |                 |              |
| Trusted Packaged App Installation Authorities                                | Microsoft ECC TS Root Certif        | The import was successful.          | 2/27/2043       | <all></all>          | Microsoft ECC TS R   |        |                 |              |
| Inusted Devices                                                              | Microsoft Root Authority            |                                     | 12/30/2020      | <all></all>          | Microsoft Root Aut   |        |                 |              |
| Windows Live ID Token Issuer                                                 | Microsoft Root Certificate Au       |                                     | 5/9/2021        | <all></all>          | Microsoft Root Cert  |        |                 |              |
| windows server opuate services                                               | GMicrosoft Root Certificate Au      | OK                                  | 5/23/2035       | <all></all>          | Microsoft Root Cert  |        |                 |              |
|                                                                              | Microsoft Root Certificate Adura.   | Microsoft Root Ceroncate Authon     | 3/22/2036       | <all></all>          | Microsoft Root Cert  |        |                 |              |
|                                                                              | GMicrosoft Time Stamp Root Cer      | Microsoft Time Stamp Root Certif    | 10/22/2039      | <all></all>          | Microsoft Time Sta   |        |                 |              |
|                                                                              | NO LIABILITY ACCEPTED, (c)97        | NO LIABILITY ACCEPTED, (c)97 Ve     | 1/7/2004        | Time Stamping        | VeriSign Time Stam   |        |                 |              |
|                                                                              | 🔄 🖓 Symantec Enterprise Mobile Ro   | Symantec Enterprise Mobile Root     | 3/14/2032       | Code Signing         | <none></none>        |        |                 |              |
|                                                                              | 🖙 Thawte Timestamping CA            | Thawte Timestamping CA              | 12/31/2020      | Time Stamping        | Thawte Timestampi    |        |                 |              |
|                                                                              | USERTrust RSA Certification Aut     | USERTrust RSA Certification Autho   | 1/18/2038       | Client Authenticati  | Sectigo              |        |                 |              |
|                                                                              | UTN-USERFirst-Object                | UTN-USERFirst-Object                | 7/9/2019        | Encrypting File Syst | Sectigo (UTN Object) |        |                 |              |
|                                                                              | VeriSign Class 3 Public Primary     | VeriSign Class 3 Public Primary Ce  | 7/16/2036       | Client Authenticati  | VeriSign             |        |                 |              |
|                                                                              | VeriSign Universal Root Certific    | VeriSign Universal Root Certificati | 12/1/2037       | Client Authenticati  | VeriSign Universal R |        |                 |              |

在 证书列表中, 可以看到 Clearpass Onboard Local Certificate Authoriy

| none Root<br>Centricate (accord Computer)<br>Protech Bolt<br>Description<br>Description<br>De | 1 4 49 👗 🛤 🕪 🖬 🚺                               |                                                      |                                                 |                 |                      |               |                                               |
|----------------------------------------------------------------------------------------------------|------------------------------------------------|------------------------------------------------------|-------------------------------------------------|-----------------|----------------------|---------------|-----------------------------------------------|
| <ul> <li>Add Certificate Services</li> <li>Mad Certificate Services</li> <li>Mad Certificate Ser</li></ul>                                                                                                    | it Issued                                      | To                                                   | Issued By                                       | Expiration Date | Intended Purposes    | Friendly Nar  | Actions                                       |
| Personal<br>Unarde Base Certification Authonics<br>Unarde Base Certification Authonics<br>Certification Authonics         Database Certification Authonics<br>Unarde Base Certification Authonics         Distribution<br>Certification Authonics         Operation<br>Distribution<br>Distribution<br>Certification Authonics         Operation<br>Distribution<br>Distributi                                                                                                    | tes (Local Computer)                           | A Certificate Services                               | AAA Certificate Services                        | 12/31/2028      | Client Authenticati  | Sectigo (AA   | Certificates                                  |
| International control work intervention work intervention work interventing work interventing wor                                                                                                    | nal Salt                                       | imore CyberTrust Root                                | Baltimore CyberTrust Root                       | 5/12/2025       | Client Authenticati  | DigiCert Bał  | More Actions                                  |
| Image         Classifies         Classifies         Classifies         Classifies         Classifies         Classifies         Other and classifies         More Action           Turber of the Criticities         Turber of the Criticities         Classifies         Classifi                                                                                                    | attificatar                                    | s 3 Public Primary Certification Authority           | Class 3 Public Primary Certification Authority  | 8/1/2028        | Client Authenticati  | VeriSign Cla  |                                               |
| Latermaska Cartification Autonicity         ClearMass Onboard Local Certificate Automicry (Diping)         ClearMass Onboard Local Certificate Automicry (Diping)         OCS Spring, Click         ClearMass Onboard Local Certificate Automicry (Diping)         More Action           Under Habiters         Clarge Start Market Certificates         Clarge Start Market Market M                                                                                                    | DISE ITON                                      | arPass Onboard Local Certificate Authority           | ClearPass Onboard Local Certificate Authority   | 1/17/2029       | OCSP Signing, Clie   | <none></none> | ClearPass Onboard Local Certificate Authority |
| Turde Abakher         Under Statuter         Caprophysic N. 1997 microsoft Caprophysic N. 1997 microsoft Tag         Under Statuter         Under Statuter                                                                                                    | mediate Certification Authorities              | arPass Onboard Local Certificate Authority (Signing) | ClearPass Onboard Local Certificate Authority   | 1/17/2029       | OCSP Signing, Clie   | ClearPass O   | More Actions                                  |
| Untracted cutificates         UpgCett Assured D Boot CA         DigCett Assured D Boot CA         UpgCett Assured D Boot CA         UpgCett Assured D Boot CA           Turbe Paye Boot Centrication Advances         UpgCett Assured D Boot CA         DigCett Assured D Boot CA         UpgCett Advances         DigCett Advances           Turbe Paye Boot Centrication Advances         UpgCett Advances         DigCett Advances         DigCett Advances         DigCett Advances           Turbe Paye Boot Centrication Advances         UpgCett Advances         DigCett Advances         DigCett Advances         DigCett Advances           Preview Build Roots         UpDCett Advances         DigCett Advances         DigCett Advances         DigCett Advances         DigCett Advances           ADD Start Issuer         UpDCett Advances         DigCett Advances         DigCett Advance         DigCett Advances         Di                                                                                                    | ed Publishers                                  | yngne (c) 1997 Milerosofe Corp.                      | Copyright (c) 1997 Microsoft Corp.              | 12/30/1999      | Time Stamping        | Microsoft Ti  |                                               |
| Third-Ray Food Certification Authonities:         DigCert Global Root CA         11/9/2021         Clinet Authonities:         DigCert Global Root CA           Turbud Pregit:         DigCert Global Root C2         DigCert Global Root C2         11/9/2021         Clinet Authonities:         DigCert Global Root C2           Clinet Authonities:         DigCert Global Root C3         DigCert Global Root C3         11/5/2030         Clinet Authonities:         DigCert Global Root C3           Preview Build Root C4         DigCert Global Root C3         DigCert Global Root C3         DigCert Global Root C3         DigCert Global Root C3           ADD Twin Liver         DigCert Global Root CA         DST Root CAX         S020221         Clinet Authonicical:         DST Root CAX           ADD Twin Liver         Global Sign Root CA         OST Root CAX         1280229         Clinet Authonicical:         Global Sign Root CA           Homingroup Michael Certificates         Global Sign Root CA         1280239         Clinet Authonicical:         Global Sign Root CA           Homingroup Michael Certificates         DispCert Global Root AL         1280249         Clinet Authonicical:         Global Sign Root CA           Homingroup Michael Certificates         DispCert Global Root Authonity         Microsoth TEC Product Root Certificates Authonity         Microsoth TEC Product Root Certificates Authonity         Microsoth TEC Product Root Cert                                                                                                    | usted Certificates                             | Cert Assured ID Root CA                              | DigiCert Assured ID Root CA                     | 11/9/2031       | Client Authenticati  | DigiCert      |                                               |
| Turbe Respin         Cline Authentication Insurs         Cline Authentication Insurs         Cline Authent                                                                                                    | -Party Root Certification Authorities 🛛 🖓 Digi | Cert Global Root CA                                  | DigiCert Global Root CA                         | 11/9/2031       | Client Authenticati  | DigiCert      |                                               |
| Cient Authenticition Issuer         GigGer Ribbal Root 30         DigCert Ribbal Root 30         UnS2008         Clinet Authenticutum. DigCert Ribbal Root 63         US2008         Clinet Authenticutum. DigCert Ribbal Root 63         US2008         Clinet Authenticitite Authenticutum. DigCert Ribbal Root 63                                                                                                    | ed People 🔤 Digi                               | iCert Global Root G2                                 | DigiCert Global Root G2                         | 1/15/2038       | Client Authenticati  | DigiCert Glo  |                                               |
| Preview Build Roots         Good Car Turute Root 64         Dig Car Turute Root 64         Dig Car Turute Root 64         V15/2008         Clinert Authenticature.         Dig Car Turute           ADD Teles CA XO3         Good Taloot CA XO3         Global Sign         S1/18/2029         Clinet Authenticature.         Global Sign Foot CA           ADD Teles CA XO3         Global Sign Foot CA XO3         Global Sign Foot CA         V18/2029         Clinet Authenticature.         Global Sign Foot CA           Global Sign Foot CA AO3         Global Sign Foot CA AO3         Global Sign Foot CA         V18/2029         Clinet Authenticature.         Global Sign Foot CA           Homespool Machine Certificatis         Global Sign Foot CA AO3         Hotopex 20 Turut Foot CA-00         Hotopex 20 Turut Foot CA-01         V18/2029         Clinet Authenticature.         Hotopex 20 Turut Foot CA-01           Finated De Kings Foot Foot Foot Foot Foot Foot Foot Foo                                                                                                    | t Authentication Issuers 🛛 🖓 Digi              | Cert Global Root G3                                  | DigiCert Global Root G3                         | 1/15/2038       | Client Authenticati  | DigiCert Glo  |                                               |
| Tint Boots         GDT Root CAX         DDT Root CAX         DDT Root CAX <td>ew Build Roots</td> <td>Cert Trusted Root G4</td> <td>DigiCert Trusted Root G4</td> <td>1/15/2038</td> <td>Client Authenticati</td> <td>DigiCert Tru</td> <td></td>                                                                                                    | ew Build Roots                                 | Cert Trusted Root G4                                 | DigiCert Trusted Root G4                        | 1/15/2038       | Client Authenticati  | DigiCert Tru  |                                               |
| AdD Tekn Insure<br>(Sind Certification Authonities)         Citedatign         01/8/2029         Citent Authonitors         Globalign for<br>Citedatign Root CA         Globalign Root CA         Globalign Root CA                                                                                                    | Roots                                          | Root CA X3                                           | DSTRoot CA X3                                   | 9/30/2021       | Client Authenticati  | DST Root C#   |                                               |
| e BM Certification Authonities<br>Homograph Machine Certificate Saladian Roa CA Glebal Gap Roa CA (7/2/2028 Clinet Authenrices Glebal Gap Roa CA (7/2/2028 Clinet Authenrices Glebal Gap Roa CA (7/2/2028 Clinet Authenrices Hotps 27 Junes Roa CA (7/2/2028 Clinet Authenrices Hotps 27 Junes Roa CA (7/2/2028 Clinet Authenrices Hotps 27 Junes Roa CA (7/2/2028 Clinet Authenrices Hotps 27 Junes Roa CA (7/2/2028 Clinet Authenrices Hotps 27 Junes Roa CA (7/2/2028 Clinet Authenrices Hotps 27 Junes Roa CA (7/2/2028 Clinet Authenrices Hotps 27 Junes Roa CA (7/2/2028 Clinet Authenrices Hotps 27 Junes Roa CA (7/2/2028 Clinet Authenrices Hotps 27 Junes Roa CA (7/2/2028 Clinet Authenrices Hotps 27 Junes Roa CA (7/2/2028 Clinet Authenrices Hotps 27 Junes Roa CA (7/2/2028 Clinet Authenrices Hotps 27 Junes Roa CA (7/2/2028 Clinet Authenrices Junes Roa CA (7/2/2028 Clinet Authenrices Junes Roa CA (7/2/2028 Clinet Authenrices Junes Roa CA (7/2/2028 Clinet Authenrices Junes Roa CA (7/2/2028 Clinet Authenrices Junes Roa CA (7/2/2028 Clinet Authenrices Junes Roa Ca (7/2/2028 Clinet Authenrices Junes Roa Ca (7/2/2028 Clinet Authenrices Junes Roa Ca (7/2/2028 Clinet Authenrices Junes Roa Ca (7/2/2028 Clinet Authenrices) Clinet Authenrices Roa Ca (7/2/2028 Clinet Roa Ca (7/2/2028 Clinet Roa (7/2/2028 Clinet Roa Ca (7/2/2028 Clinet Roa Ca                                                                                                    | Token Issuer Glob                              | balSign                                              | GlobalSign                                      | 3/18/2029       | Client Authenticati  | GlobalSign F  |                                               |
| Homesony Machine Certificates         Center Quart Boot CA: 0)         Hospite 2 Dirus Boot CA: 0)         Hospite 2 Dirus Boot CA: 0)         Clinet Authematics         Hospite 2 Dirus Boot CA: 0)         Hospite 2 Dirus Boot CA: 0)         Linet Boot Source Boot Source Boot Sou                                                                                                    | Certification Authorities                      | balSign Root CA                                      | GlobalSign Root CA                              | 1/28/2028       | Client Authenticati  | GlobalSign F  |                                               |
| Permit Del Nutro         GURS Rook X1         USB Rook X1         GER Rook X1         GURS Rook X1         GURS ROOK X                                                                                                    | egroup Machine Certificates                    | spot 2.0 Trust Root CA - 03                          | Hotspot 2.0 Trust Root CA - 03                  | 12/8/2043       | Client Authenticati  | Hotspot 2.0   |                                               |
| Smitt Carl Junited Rodd         Conscret Authenticode(fm) Boot Authomy         Vigroup/Landerscret/Landerscret/Landerscre                                                                                                    | ote Desktop                                    | 3 Root X1                                            | ISRG Root X1                                    | 6/4/2035        | Client Authenticati  | ISRG Root X   |                                               |
| Indite 5 Vacuate Davices         Conscient ECC Product ResC criticitics Authonia, 2017,000         (All)         Microsoft EC           National Davices         Conscient ECC Preduct ResC criticitics Authonia, 2017,000         (All)         Microsoft EC           Window vices         Conscient ECC Preduct ResC criticitics Authonia, 2017,000         (All)         Microsoft EC           Window vices         Conscient ECC Preduct ResC criticitics Authonia, 2017,000         (All)         Microsoft EC           Window vices         Conscient ECC TS React Cartificate Authonia, 2017         Microsoft ECC Preduct ResC criticitics Authonia, 2017,000         (All)         Microsoft EC           Window vices         Conscient ECC TS React Cartificate Authonia, 2010         Microsoft ECC Preduct ResC criticitics Authonia, 2010         (All)         Microsoft EC           Window vices         Conscient ECC TS React Cartificate Authonia, 2010         Microsoft ECC Preduct ResC criticitics Authonia, 2010         Microsoft ECC Preduct ResC criticitics Authonia, 2010         Microsoft ECC Preduct ResC criticitics Authonia, 2010         Microsoft ECC Preduct ResC criticitics Authonia, 2010         Microsoft ECC Preduct ResC criticitics Authonia, 2010         Microsoft ECC Preduct ResC criticitics Authonia, 2010         Microsoft ECC Preduct ResC criticitics Authonia, 2010         Microsoft ECC Preduct ResC criticitics Authonia, 2010         Microsoft ECC Preduct ResC criticitics Authonia, 2010         Microsoft ECC Preduct ResC criticitics Authonia, 2010         Microsof                                                                                                    | t Card Irusted Roots                           | rosoft Authenticode(tm) Root Authority               | Microsoft Authenticode(tm) Root Authority       | 12/31/1999      | Secure Email, Code   | Microsoft A   |                                               |
| Instruct Uniced         Conscription Conflictor Authonity 2019         Microsoft RC Conduct Read Conflictor Authonity 2019         Microsoft RC Conduct Read Conflictor Authonity 2019         Microsoft RC Conduct Read Conflictor Authonity 2019         Microsoft RC Conflictor Authonity 2019         Microsoft RC Conflictor Authonity 2019         Microsoft RC Conflictor Authonity 2019         Microsoft RC Conflictor Authonity 2019         Microsoft RC Conflictor Authonity 2019         Microsoft RC Conflictor Authonity 2019         Microsoft RC Conflictor Authonity 2019         Microsoft RC Conflictor Authonity 2010         Microsoft RC Conflictor Authonity 2010                                                                                                    | ed Packaged App Installation Authorities       | rosoft ECC Product Root Certificate Authority 2018   | Microsoft ECC Product Root Certificate Autho    | 2/27/2043       | <iia></iia>          | Microsoft Et  |                                               |
| Windows Ort / Diskmit Link         Control Link         Microsoft ECC TS Read Certificate Automary 2019         Microsoft ECC TS Read Certificate Automary 2019         All>         Microsoft EC           WindowsScience(LipkateCenter)         Lipkate         Lipkate         Lipkate         Microsoft ECC         Microsoft EC           WindowsScience(LipkateCenter)         Microsoft Read Certificate Automary         Signature         Signature         Microsoft Read Certificate Automary         Signature         Microsoft Read Certificate Automary         Signature         Microsoft Read Certificate Automary         Signature         Microsoft Read Certificate Automary         Microsoft Read Certificate Automary <td>ed Devices</td> <td>rosoft ECC Product Root Certificate Authority 2018</td> <td>Microsoft ECC Product Root Certificate Autho</td> <td>2/27/2043</td> <td><all></all></td> <td>Microsoft Et</td> <td></td>                                                                                                    | ed Devices                                     | rosoft ECC Product Root Certificate Authority 2018   | Microsoft ECC Product Root Certificate Autho    | 2/27/2043       | <all></all>          | Microsoft Et  |                                               |
| Immone-stretergankcience S         Calls         Allicrosoft Roz Autoniny         12/3/2020         Allis         Microsoft Roz           Immone-stretergankcience S         Signal Callstand Autoniny         Microsoft Roz Autoniny         5/2020         Allis         Microsoft Roz           Immone-stretergankcience S         Signal Callstand Autoniny 2010         Microsoft Roz Certificate Autoniny 2010         Kicrosoft Roz         Callstand Microsoft Roz         Microsoft Roz         Microsoft Roz         Microsoft Roz         Microsoft Roz         Microsoft Roz         Microsoft Roz         Alls         Microsoft Roz         Microsoft Roz<                                                                                                    | lows Live ID Token Issuer                      | rosoft ECC TS Root Certificate Authority 2018        | Microsoft ECC TS Root Certificate Authority 2   | 2/27/2043       | <all></all>          | Microsoft EC  |                                               |
| Microsoft Root Certificate Automotivy Microsoft Root Certificate Automotivy Microsoft Root Certificate Microsoft Root Microsoft Microsoft Root Microsoft Microsoft Root MicroSoft Microsoft Root MicroSoft Microsoft Root MicroSoft Microsoft Root MicroSoft Microsoft Root MicroSoft Microsoft Root MicroSoft Microsoft Root MicroSoft Microsoft Root MicroSoft Microsoft Root MicroSoft Microsoft Root MicroSoft Microsoft Root MicroSoft M                                                                                                    | Mic                                            | rosoft Root Authority                                | Microsoft Root Authority                        | 12/30/2020      | <iia></iia>          | Microsoft R/  |                                               |
| Microsoft Root Certificate Authonity 2010 Microsoft Root Certificate Authonity 2011 Microsoft Root Certificate Authonity 2011 Microsoft Root Certificate Authonity 2011 Microsoft Root Root Microsoft Root Microsoft Root Certificate Authonity 2011 Microsoft Root Root Microsoft Root Microsoft Root Certificate Authonity 2011 Microsoft Root Root Certificate Authonity 2011 Microsoft Root Certificate Authonity 2011 Microsoft Root Root Certificate Authonity 2011 Microsoft Root Root Certificate Authonity 2011 Microsoft Root Root Certificate Authonity 201 Microsoft Root Root Certificate Authonity 201 Microsoft Root Root Certificate Authonity 201 Microsoft Root Root Certificate Authonity 201 Microsoft Root Root Certificate Authonity 201 Microsoft Root Root Root Certificate Authonity 201 Microsoft Root Root Root Root Root Root Root Certificate Authonity 201 Microsoft Root Root Root Root Root Root Root R                                                                                                    | Mic Mic                                        | rosoft Root Certificate Authority                    | Microsoft Root Certificate Authority            | 5/9/2021        | <11,4,5              | Microsoft R/  |                                               |
| Microsoft Root Cetificate Authonity/2011     Microsoft Root Cetificate Authonity/2011     Microsoft Time Samp Root Cetificate Authonity/2014     Microsoft Time Samp Root Cetificate Authonity/2014     Microsoft Time Samp Root Cetificate Authonity Root Participate     Microsoft Time Samp Root Cetificate Authonity Root Participate     Microsoft Time Samp Root Cetificate Authonity     Microsoft Time Samp Root Cetificate Authonity     Microsoft Time Samp Root Cetificate Authonity     Microsoft Root Participate     Microsoft Root Participate     Micro                                                                                                    | C Mic                                          | rosoft Root Certificate Authority 2010               | Microsoft Root Certificate Authority 2010       | 6/23/2035       | <all></all>          | Microsoft Re  |                                               |
| Microsoft Time Samp Boot Centificate Authonity 2014 Microsoft Time Samp Root Centificate Authonity 2014 Microsoft Time Samp Root Centificate Authonity 2014 Microsoft Ti Microsoft Time Samp Root Centificate Authonity 2014 Microsoft Time Samp Root Centificate Authonity 2014 Microsoft Time Samp Root File Microsoft Time Samp Root File Microsoft Time Root File Microsoft Time Root File Microsoft Time Root File Microsoft Time Root File Microsoft Time Root File Microsoft Time Root File Microsoft Time Root File Microsoft Time Root File Microsoft Time Root File Microsoft Time Root File Microsoft Time Root File Microsoft Time Root File Microsoft Time Root File Microsoft Time                                                                                                    | Mic                                            | rosoft Root Certificate Authority 2011               | Microsoft Root Certificate Authority 2011       | 3/22/2036       | <iiia></iiia>        | Microsoft Re  |                                               |
| INO LABLITY ACCEPTED, (1971 Versign, Inc. NO LIABLITY ACCEPTED, (1971 Versign, Inc. 1/7/2024 Time Stamping Versign Time Symmetre Enterprise Mobile Road for Microsoft Symmetre Enterprise Mobile Road for Microsoft Conference Conference Confere                                                                                                    | Mic                                            | rosoft Time Stamp Root Certificate Authority 2014    | Microsoft Time Stamp Root Certificate Author    | 10/22/2039      | <all></all>          | Microsoft Ti  |                                               |
| Symantec Enterprise Mobile Root for Microsoft Symantec Enterprise Mobile Root for Microsoft 3/14/2022 Code Signing (None>                                                                                                    | - NO                                           | LIABILITY ACCEPTED, (c)97 VeriSign, Inc.             | NO LIABILITY ACCEPTED, (c)97 VeriSign, Inc.     | 1/7/2004        | Time Stamping        | VeriSign Tirr |                                               |
| The transmission of the transmission of the tr                                                                                                    | Sym                                            | nantec Enterprise Mobile Root for Microsoft          | Symantec Enterprise Mobile Root for Microsoft   | 3/14/2032       | Code Signing         | <none></none> |                                               |
| inawte innestamping CA Inzysi/2020 Inne stamping CA                                                                                                    | Tha                                            | wte Timestamping CA                                  | Thawte Timestamping CA                          | 12/31/2020      | Time Stamping        | Thawte Time   |                                               |
| USERTirust RSA Certification Authority USERTirust RSA Certification Authority 1/18/2038 Client Authenticati Sectigo                                                                                                    | - USE                                          | RTrust RSA Certification Authority                   | USERTrust RSA Certification Authority           | 1/18/2038       | Client Authenticati  | Sectigo       |                                               |
| GUTN-USERFirst-Object UTN-USERFirst-Object 7/9/2019 Encrypting File Syst Sectigo (UTI                                                                                                    | iii υπν                                        | I-USERFirst-Object                                   | UTN-USERFirst-Object                            | 7/9/2019        | Encrypting File Syst | Sectigo (UTT  |                                               |
| Service of the service of the servic                                                                                                    | Veri                                           | Sign Class 3 Public Primary Certification Authority  | VeriSign Class 3 Public Primary Certification A | 7/16/2036       | Client Authenticati  | VeriSign      |                                               |
| Sign Universal Root Certification Authority VeriSign Universal Root Certification Authority 12/1/2037 Client Authenticati VeriSign Uni                                                                                                    | Veni                                           | Sign Universal Root Certification Authority          | VeriSign Universal Root Certification Authority | 12/1/2037       | Client Authenticati  | VeriSign Uni  |                                               |
|                                                                                                    |                                                |                                                      |                                                 |                 |                      |               |                                               |
|                                                                                                    |                                                |                                                      |                                                 |                 |                      |               |                                               |

Note:导入后,也会自动同步到 Current user 证书的根证书颁发机构信任列表中

3) 如果客户环境中 AD 开启了证书服务即 ADCS,需要终端验证 RADIUS/EAP 服务器证书,那需要事先在加域的终端上将 ADCS 的根证书导入到机器认证的受信任的根证书颁发机构中,接着还需要由 ADCS 给 CPPM 签发一张 RADIUS/EAP 服务器证书并导入到CPPM 中(针对 EAP-PEAP 认知方法)。 如果是基于 EAP-TLS 认证方法,由于是双向验证

证书,所以在之前的基础上,另外还需要为终端签发机器认证和用户认证的 TLS 证书,用 于无线配置中的使用。

关于如何使用 ADCS 为终端签发和导入 TLS-Client 和 Root CA 证书的相关配置,请参考:

https://arubase.club/archives/5601 https://arubase.club/archives/6422

关于如何使用 ADCS 给 CPPM 签发一张 RADIUS / EAP 服务器证书的相关配置,请参

考:

https://arubase.club/archives/8249

注意:以上方法是采用任何一种即可。本文介绍的是机器认证失败,如果是用户 认证阶段失败提示相同错误,也可以参考上述方法,但是需要注意用户认证的: Trusted Root Certification Authorities 中也需要有Root CA存在。